23.02.2017 VERSJON 1.1

# BRUKERMANUAL

# REGISTRERE NY ONESTI HOMEGATE ADMIN.ONESTI.IO

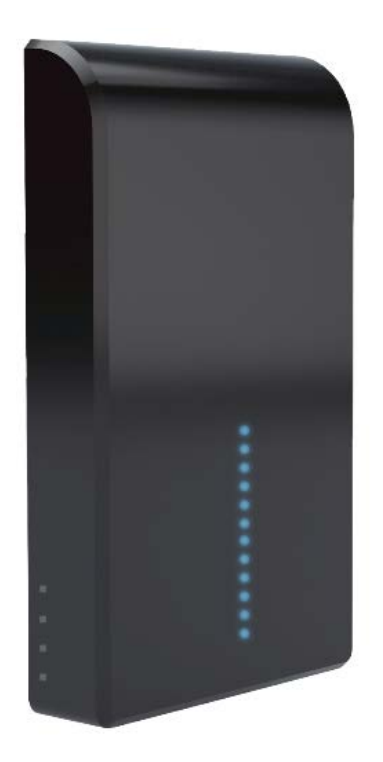

SAFE4 SECURITY GROUP AS

## 1 INNHOLD

Registrering av ny Onesti HomeGate kunde skal utføres i egen webløsning utviklet til dette formålet. Denne løsningen er utviklet av Safe4 Security Groups AS. Eventuelle henvendelser kan sendes pr epost til <u>support@onesti.io</u>

### 1.1 PÅLOGGING:

### https://admin.onesti.io

Systemet er utviklet med Engelsk språk, men vil senere bli tilgjengelig med Norsk språk. Safe4 vil invitere sine partnere som brukere til dette støttesystemet. Bruker id er lik epostadresse.

### 1.2 RESELLER (=PARTNER):

For hver partner opprettes det en konto, dvs en «Reseller» tilgang. En «Reseller» registreres med partnernavn og partner id fra Safe4, samt at det opprettes èn Administrator bruker.

Administrator vil ha tilgang til å tilknytte egne Teknikere/Installatører.

Safe4 oppretter Reseller.

Partner vil også ha tilgang til å registrere nye HomeGate, samt vil ha tilgang til liste med alle HomeGate som er registrert via dette systemet av partner eller tilhørende teknikere.

### 1.3 TECHNICIAN (=TEKNIKER/INSTALLATØR)

Får egen pålogging.

Registrerer nye Onesti HomeGate kunder.

Etter endt registrering får tekniker tilgang til å vedlikeholde komponenter tilknyttet ny HomeGate, i inntil 6 timers varighet.

Deretter slettes tekniker automatisk som bruker til registrert HomeGate.

### 1.4 FLERE UTVIKLINGSFASER

I første utviklingsfase vil det kun være mulig å opprette teknikere, samt registrere nye HomeGate kunder.

Senere vil det innføres nye tjenester, blant annet et støttesystem for support til egne kunder.

### 2 OPPRETTE NY BRUKERKONTO FOR TEKNIKER

Hver «Reseller» har en administratorbruker.

Denne brukeren har tilgang til å opprette nye brukere med Tekniker tilgang. En «Reseller» kan ha flere teknikere.

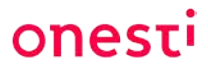

## 3 REGISTRERING AV NY HOMEGATE I 6 TRINN

| 1. | CHECKLIST                                                                                  |
|----|--------------------------------------------------------------------------------------------|
|    | Sjekkliste, med valg for aktivering av Alarmovervåkningstjeneste.                          |
|    | Ved alarmoverføring til Safe4 overføres kundedata automatisk til alarmbehandlingssystemet. |
|    | Viktig at HomeGate er online ved registrering.                                             |
| 2. | CREATE HOME                                                                                |
|    | HomeGate serienummer, kunde- og adresseinformasjon.                                        |
| 3. | CONFIGURATION                                                                              |
|    | Konfigurering av WiFi nettverk.                                                            |
| 4. | CREATE USER                                                                                |
|    | Opprette tekniker og kunde som brukere til HomeGate.                                       |
|    | Teknikerbruker slettes automatisk etter 6 timer.                                           |
|    | Kunde mottar en SMS med invitasjon til å registrere seg i Onesti App.                      |
| 5. | ALARM MONITORING SERVICE                                                                   |
|    | Registrere alarmrelatert informasjon til Safe4s Alarmstasjon.                              |
|    | Denne siden er kun tilgjengelig hvis man har valgt å aktivere Alarmovervåkningstjeneste.   |
| 6. | DEVICES                                                                                    |
|    | Tilknytte sikkerhets- og smarthusenheter til HomeGate.                                     |

## 4 REGISTRERE NY ONESTI HOMEGATE

| onesti          |                             |         |            |            |            |           | 1                | 🖲 🚱 Vecuna,<br>Jan Tokoker Har 🕶 |
|-----------------|-----------------------------|---------|------------|------------|------------|-----------|------------------|----------------------------------|
| Homes Installed | 😭 Home 😨 Homes Installed    |         |            |            |            |           |                  |                                  |
|                 | Homes Installed sindex      |         |            |            |            |           |                  |                                  |
|                 |                             |         |            |            |            |           |                  | Add a new Home installed         |
|                 | Display 50 🗸 records        |         |            |            |            |           | Se               | arch                             |
|                 | Homegate serialNo           | Home ID | Technician | 0 Reseiler | First Name | Last Name | Alarm monitoring | Actions                          |
|                 | No data available in table  |         |            |            |            |           |                  |                                  |
|                 | Showing 0 to 0 of 0 entries |         |            |            |            |           |                  |                                  |

Velg «Add new HomeGate».

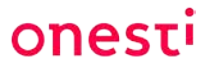

### 4.1 TRINN 1 – CHECKLIST

|                            |                       |                                               |                      | 2 🧕                      | Welcome,<br>Pelle Tekniker 👻 |
|----------------------------|-----------------------|-----------------------------------------------|----------------------|--------------------------|------------------------------|
| Home > Homes Installed > I | install               |                                               |                      |                          |                              |
| Home installation          |                       |                                               |                      |                          |                              |
| ()                         | 2                     | 3                                             | (4)                  | 5                        |                              |
| Checklist                  | Create Home           | Configuration                                 | Create User          | Alarm Monitoring Service | Devices                      |
|                            | 1. Conne<br>Thave Plu | cted HomeGate<br>Igged power cable to my Home | egate                |                          |                              |
|                            | 2. Backup<br>Thave wa | D battery<br>ited 20 minutes for backup bai   | ttery to charge      | П                        |                              |
|                            | 3. Power              | on HomeGate<br>ned the HomeGate switch to C   | л                    |                          |                              |
|                            | 4. Conne<br>Thave wa  | cted online<br>ited 3 minutes for the HomeGa  | ate to become online |                          |                              |
|                            |                       | C Activate alarm                              | monitoring service   |                          |                              |
|                            |                       |                                               |                      | Next                     |                              |

Følg anvisningene i sjekklisten.

Det er veldig viktig at HomeGate er slått PÅ før registrering starter.

Noen av registreringene skal aksepteres av selve HomeGate enheten og hvis denne er offline vil registreringen stoppe.

#### Aktivering av alarmovervåkningstjeneste til Safe4s Alarmstasjon.

Skal det leveres alarmoverføring til Safe4s Alarmstasjon, er det viktig at dette aktiveres her. Det er dessverre ingen mulighet for å velge dette senere i registreringsprosessen.

Ved trigging av denne tjenesten, blir alle data automatisk overført til alarmbehandlingssystemet ved avslutning av registreringen.

Husk å ta kontakt med Safe4s Alarmstasjon for test av anlegget når installasjon og registrering er avsluttet!

#### Kryss av for «Activate alarm monitoring service» ved levering av alarmovervåkning!

| Activate alarm monitoring service |             |          |  |  |  |  |
|-----------------------------------|-------------|----------|--|--|--|--|
| Country                           | Postal code |          |  |  |  |  |
| Choose Country 🗸                  | Postal Code | Validate |  |  |  |  |

Ved aktivering av denne tjenesten kreves validering av postnummer. Velg land og deretter postnummer for HomeGate enhetens fysiske plassering. Klikk «Validate».

| Activate alarm monitoring service |   |             |            |  |  |  |  |  |
|-----------------------------------|---|-------------|------------|--|--|--|--|--|
| Country                           |   | Postal code |            |  |  |  |  |  |
| Norway                            | ~ | 0872        | Validated! |  |  |  |  |  |
|                                   |   |             |            |  |  |  |  |  |
|                                   |   |             | Next       |  |  |  |  |  |

Hvis «Validate» viser grønn farge, er postnummer og land godkjent. Velg «NEXT» for å fortsette registreringen.

Hvis postnummer ikke godkjennes, vises dette som:

| Postal code |        |
|-------------|--------|
| 99000       | Failed |

Sjekk om du har registrert et gyldig postnummer eller kontakt <u>support@onesti.io</u>. Postnummer som kun gjelder for postboksadresser er definert som ugyldig.

For kun Smarthus leveranse, kreves ingen validering av postnummer.

### 4.2 TRINN 2 - CREATE HOME

| Home installation   |      |          |             |                          |                                            |
|---------------------|------|----------|-------------|--------------------------|--------------------------------------------|
|                     |      | 3        |             | 5                        | 6                                          |
| Checklist Create    | Home | guration | Create User | Alarm Monitoring Service | Devices                                    |
| Reseller            |      |          |             |                          |                                            |
| TEST                |      |          |             |                          | ~                                          |
| Serial no           |      |          |             |                          |                                            |
|                     |      |          |             |                          | <ul> <li>Validate Serial Number</li> </ul> |
| Customer first name |      |          |             |                          |                                            |
|                     |      |          |             |                          |                                            |
| Customer last name  |      |          |             |                          |                                            |
|                     |      |          |             |                          |                                            |
| Address             |      |          |             |                          |                                            |
|                     |      |          |             |                          |                                            |
| lity                |      |          |             |                          |                                            |
|                     |      |          |             |                          |                                            |
| ostal code          |      |          |             |                          |                                            |
| 0872                |      |          |             |                          |                                            |
| Country             |      |          |             |                          |                                            |
| NO                  |      |          |             |                          |                                            |
|                     |      |          |             |                          |                                            |
| back                |      |          |             |                          | Next                                       |

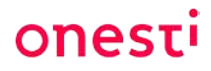

#### Serial no:

Serienummer finner du på etiketten påført på baksiden av HomeGate enheten. Koden finner du under QR koden.

Eksempelvis 90b68600e6c1.

Skann gjerne koden på din telefon hvis det er vanskelig å se nummeret. Må registreres manuelt pr dato.

Det foretas en validering av serienummer før du kan fortsette registreringen.

Adresse er lik enhetens fysiske plassering.

Hvis alarmovervåkningstjeneste er aktivert, kan man ikke redigere valgt land og postnummer. Velg NEXT når alle data er registrert!

### 4.3 TRINN 3 - CONFIGURATION

| 0         | <u> </u>       | 3                   | 4             | 5                        |  |
|-----------|----------------|---------------------|---------------|--------------------------|--|
| Checklist | Create Home    | Configuration       | Create User   | Alarm Monitoring Service |  |
|           | Connected to " | dlink_DWR-730_6E25" |               | Check connection         |  |
|           | \$             | Scan WLAN           | WLAN password | Connect                  |  |
|           |                |                     |               |                          |  |
|           |                |                     |               |                          |  |
|           |                |                     |               |                          |  |

Velg «Scan WLAN» for å legge til WiFi nettverk.

| ŝ             | ~ | Scan WLAN | WLAN password | Connect |
|---------------|---|-----------|---------------|---------|
| Scanning wlan |   |           |               |         |

For å velge trådløst nettverk, klikk på nedtrekksmenyen og velg ønsket nettverk.

|      | 4                                 |   | -         |               |         |
|------|-----------------------------------|---|-----------|---------------|---------|
| (ţ:  | 1234561                           | * | Scan WLAN | WLAN password | Connect |
|      |                                   |   |           |               |         |
|      | dlink_DWR-<br>730_6E25            | ^ |           |               |         |
| back | safe4guest<br>HOMEGATE-<br>09BCEF |   |           |               | Next    |

Registrerer deretter nettverkets passord og klikk «Connect».

Connecting to the wlan...

Når WiFi er ferdig tilkoblet, mottas følgende melding:

| (ţ:  | 1234561      | • | Scan WLAN | <br>Connect |
|------|--------------|---|-----------|-------------|
|      |              |   |           |             |
| Wla  | n configured |   |           |             |
|      |              |   |           |             |
|      |              |   |           |             |
| back |              |   |           | Next        |

For å gå til neste meny, klikk «Next». Hvis du får en feilmelding, klikk på «Connect» en gang til.

### 4.4 TRINN 4 – CREATE USER

| Home installation    | l.               |                          |                  |                          |         |
|----------------------|------------------|--------------------------|------------------|--------------------------|---------|
| Checklist            | Create Home      | Configuration            | 4<br>Create User | Alarm Monitoring Service | Devices |
| User first name      |                  |                          |                  |                          |         |
| Kari                 |                  |                          |                  |                          |         |
| User last name       |                  |                          |                  |                          |         |
| Nordmann             |                  |                          |                  |                          |         |
| User email           |                  |                          |                  |                          |         |
| Phone country prefix | User mobile p    | hone                     |                  |                          |         |
|                      | User will receiv | e an invitation per SMS. |                  |                          |         |
| back                 |                  |                          |                  |                          | Next    |

Registrer kundens epostadresse og mobiltelefon.

#### Kontroller inntastede verdier før du velger «Next».

Det er viktig at denne informasjonen er korrekt utfylt, da det gis kun en sjanse til å opprette dette. Hvis det opprettes feil verdier, må det tas kontakt med <u>support@onesti.io</u> for bistand. Etter endt registrering av HomeGate kan Tekniker logge inn på Onesti App og legge til ny bruker fra appen.

Ved lagring (Next) opprettes både Tekniker og Kunde som administratorbrukere til HomeGate. Teknikers brukertilgang blir slettet automatisk 6 timer etter endt registrering. Kunden vil motta en SMS med informasjon om pålogging.

#### Kunde er eksisterende Onesti bruker:

Kunde vil motta en invitasjons SMS med informasjon om adresse, epostadresse og PIN kode til HomeGate. Ved neste innlogging vil ny HomeGate være tilgjengelig i Dashboard.

#### Kunde er ny Onesti bruker:

Mottar en SMS med invitasjon til å laste ned Onesti App, samt informasjon om adresse og epost.

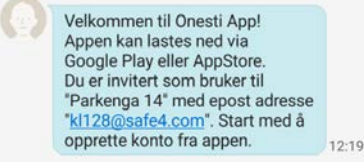

Kunden må deretter laste ned Onesti App fra Google Play eller AppStore. Registrer ny brukerkonto ved å velge:

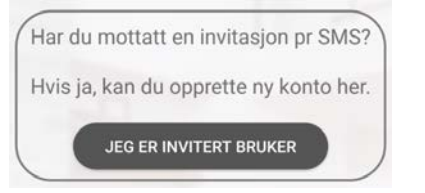

Kunde må identifisere seg med sitt mobiltelefonnummer og vil motta en ny SMS med verifiseringsPIN som må registreres for å validere brukeren. Dette er brukerens PIN kode til HomeGate enheten.

Vennligst sørg for at kunde gjennomfører dette så snart registrering av ny HomeGate er avsluttet, se neste trinn.

Hvis HomeGate er offline ved registrering av brukere, mottas denne feilmeldingen:

9 Homegate is busy, wait a bit and try again. If this messages occurs several times - restart the homegate and wait 3 minutes to try again.

### 4.5 TRINN 5 – ALARM MONITORING SERVICE

Her registreres påkrevet informasjon til Safe4s Alarmstasjon. Hvis alarmovervåkningstjeneste ikke er aktivert, vil man hoppe over dette trinnet.

| Ch           | ecklist Crea                               | ate Home                     | Configuration          | Create User | 5<br>Alarm Monitoring Service | Devices |
|--------------|--------------------------------------------|------------------------------|------------------------|-------------|-------------------------------|---------|
| e word       |                                            |                              |                        |             |                               |         |
|              |                                            |                              |                        |             |                               |         |
| is the cod   | le word which is required when             | in contact with the <i>i</i> | Alarm Receiving Centre |             |                               |         |
| s is the cod | le word which is required when<br>Contacts | in contact with the /        | Alarm Receiving Centre | Phone       | Relation                      |         |

Kunden skal her velge et kodeord som skal benyttes ved all kommunikasjon med Safe4s Alarmstasjon. Dette er spesielt viktig ved avmelding av falsk alarm.

ones

Minimum èn kontaktperson er påkrevet!

Maksimalt fire er tillatt. Du kan legge til flere ved å velge «Add contact».

Ved alarm vil alarmstasjonen ringe nevnte kontaktpersoner i prioritert rekkefølge. Ved oppnådd kontakt, vil påfølgende personer ikke varsles.

### 4.6 TRINN 6 - DEVICES

| Home installatio | n           |               |             |       |                    |                       |
|------------------|-------------|---------------|-------------|-------|--------------------|-----------------------|
| Checklist        | Create Home | Configuration | Create User | Alarm | Monitoring Service | 6<br>Devices          |
| Connect Devices  | c           |               |             |       |                    |                       |
| + New device     | Ready       |               |             |       |                    |                       |
| Product type     | Name        | Room          |             | Floor | Reaction           |                       |
|                  |             | 4             |             |       |                    |                       |
|                  |             | None devices  | connected   |       |                    |                       |
| back             |             |               |             |       |                    | Complete registration |

Her skal du legge til enheter til HomeGate.

Klikk på knappen for mer detaljert informasjon! Her finner du blant annet mer informasjon om bruk av Reaksjonsfeltet, samt hvordan du skal parre ulike enheter med HomeGate.

Legg til en enhet ad gangen. Velg **«+ New device»** 

Følgende statuser vil vises i blått statusfelt under registrering:

1. Ready.

Avventer oppstart.

2. Set new device in scan mode!

Led lampe 1 vil blinke på HomeGate. Følg installasjonsanvisningen for enheten du skal tilknytte HomeGate. Aktiver parremodus/skannemodus.

#### 3. Installing....

Ny enhet tilknyttes HomeGate. Flere ledlamper på Homegate vil blinke.

#### 4. Completed

Registrer enhetens navn, rom, etasje og eventuelt Reaksjon hvis det er en bevegelsesdetektor eller magnetkontakt.

# onesti

| Product type | Name                          | Room | Floor | Reaction          |      |
|--------------|-------------------------------|------|-------|-------------------|------|
| detectorPet  | Enter new name for the device |      | -2 🗸  | Select reaction 🔻 | Save |
|              |                               |      |       |                   |      |

#### Velg **«Save»** når du er ferdig med registreringen. Du har mulighet til å redigere og slette denne informasjonen.

| Product type                 | Name           | Room        | Floor | Reaction |     |
|------------------------------|----------------|-------------|-------|----------|-----|
| Socket Single                | Stikkontakt TV | Kjellerstue | 1     |          | ••• |
| Motion Sensor / Detector Pet | Detektor       | Stue        | 1     | Normal   | ••• |

Det kan være 3 feilkilder ved tilknytning av nye enheter:

- 1. Ny enhet parres ikke med HomeGate. Etter 4 minutter vil du få beskjed om å prøve igjen!
- 2. Ny enhet er ikke et godkjent produkt. Du vil få beskjed om at enheten er slettet. Prøv igjen hvis du er helt sikker på at dette er et godkjent produkt.
- 3. Parring av ny enhet feilet fordi all informasjon ikke ble lastet opp til databasen. Enheten vil automatisk bli slettet og du vil få beskjed om å prøve igjen.

Når alle enheter er tilknyttet HomeGate, kan registrering avsluttes ved å velge «Complete registration». Relevante data blir automatisk overført Safe4s Alarmbehandlingssystem hvis Alarmovervåkningstjeneste er aktivert.

|  | 1.44 |
|--|------|

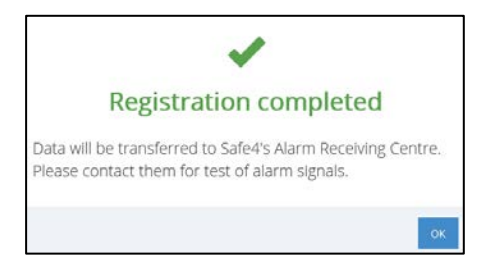

Etter avslutning vil Tekniker ha tilgang til å foreta endringer i trinn 6, i inntil 6 timer før brukertilgangen slettes automatisk fra HomeGate.

Er det behov for andre endringer, må dette utføres fra Onesti App.

| Homegate serialNo | Home ID 🗘                | Technician 🗘   | Reseller 🗘 | First Name | Last Name | Alarm monitoring | Actions |
|-------------------|--------------------------|----------------|------------|------------|-----------|------------------|---------|
| 90b68600e6c1      | 58a21e7c19ae236cd8325c5b | Pelle Tekniker | TEST       | Kari       | Nordmann  | Yes              | edit    |

Etter 6 timer vil Edit tilgang erstattes med Show tilgang.

I Show tilgang er kun serienummer, kunde- og adresseinformasjon og kundens epost og telefonnummer tilgjengelig.